# NO-TILL ON THE PLAINS CONFERENCE REGISTRATION INSTRUCTIONS

Step 1: Select Attendee #1's registration type

### 2023 No Till on the Plains Conference

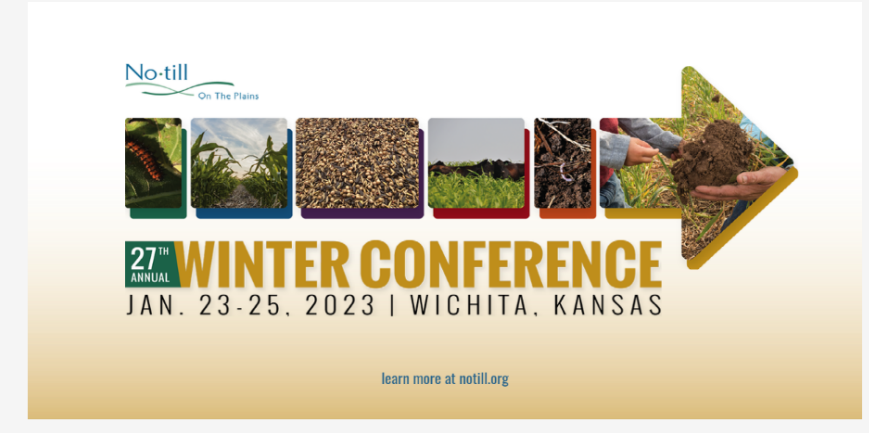

Select your session below to begin your registration for the 2023 No Till on the Plains Winter Conference, Fundamentals of Soils Health or Advanced Concepts of Soil Health.

### **Available Sessions**

Student Registration: Click HERE to Register as a STUDENT for the 2023 No Till on the Plains Conference January 23-25, 2023, Wichita Marriott Regular Registration: Click HERE to Register for the 2023 No Till on the Plains Conference January 24-25, 2023, Wichita Marriott

## Step 2: Select Attendee #1's session type

| Advanced Concepts of Soil Health Registration Fee : \$275.00                                                                                                    | Coup |
|----------------------------------------------------------------------------------------------------|------|
| Fundamentals of Soil Health ONLY (08:00am-05:00pm CST)                                                                                                    |      |
| □ Fundamentals of Soil Health ONLY : \$125.00 Y                                                                                                    | Cour |
|                                                                                                    | 1    |
| Fundamentals of Soil Health PLUS 27th Annual Winter Conference (08:00am-05:00pm CS                                                                                                    |      |
| Fundamentals of Soil Health PLUS 27th Annual Winter Conference (08:00am-05:00pm CST                                                                                                    | Coup |
| Fundamentals of Soil Health PLUS 27th Annual Winter Conference (08:00am-05:00pm CST   Fundamentals of Soil Health PLUS 27th Annual Winter Conference : \$390.00                                                              | Coup |
| Fundamentals of Soil Health PLUS 27th Annual Winter Conference (08:00am-05:00pm CST)   Fundamentals of Soil Health PLUS 27th Annual Winter Conference : \$390.00    27th Annual Winter Conference ONLY (08:00am-05:00pm CST) | Coup |

## Step 3: Add to cart

| /ichita Marriott        |  |  |
|-------------------------|--|--|
|                         |  |  |
| 9100 Corporate Hills Dr |  |  |
| Wichita, KS 67207       |  |  |
|                         |  |  |
| Facility Resources      |  |  |
| Wichita Marriott        |  |  |
|                         |  |  |
|                         |  |  |
|                         |  |  |

### Step 4: Continue as Guest and Add Attendee

| Attendee List                                                               |                   |             |             |        |   |
|-----------------------------------------------------------------------------|-------------------|-------------|-------------|--------|---|
| You have no attendees listed in your shopping cart                          |                   |             |             |        |   |
|                                                                             |                   |             |             |        |   |
| Shopping Cart                                                               |                   |             |             |        |   |
|                                                                             | Unit Cost         | Discount    | Total Pr    | ice    |   |
| 2023 No Till on the Plains Conference                                       |                   |             |             |        |   |
| 01/24/23 - 01/25/23, Wichita Marriott                                       | \$0.00            | \$0.00      | \$0.00      | 9      | 8 |
| Advanced Concepts of Soil Health PLUS 27th Annual Winter Conference :       | \$530.00          | \$0.00      | \$0.00      | 9      | 2 |
|                                                                             |                   | Grand To    | tal:        | \$0.00 |   |
| Continue Shopping Continue as Guest and Add Attendee Sign In/Create an Acco | unt               |             |             |        |   |
| Please click the "Continue as Guest and Add Attendee" button to add you     | r information for | the event l | isted in tl | ne     |   |
| shopping cart above. Total Price information will appear after an attended  | e has been added  |             |             |        |   |

## Step 5: Provide the following information for Attendee #1 and click submit

note: you can skip the interests field and the company/organization information fields

### Continue as Guest and Add Attendee

| Email Address *                                                                                                    | email@example.com               |                   |
|----------------------------------------------------------------------------------------------------|---------------------------------|-------------------|
| First Name *                                                                                                    | First Name                      |                   |
| Last Name *                                                                                                    | Last Name                       |                   |
| Title                                                                                                    |                                 |                   |
| Address *                                                                                                    | 111 Example Street              |                   |
|                                                                                                    |                                 |                   |
| City *                                                                                                    | Example City                    |                   |
| State/Province *                                                                                                    | Kansas                          | ~                 |
| Zip/Postal Code *                                                                                                    | 67220                           |                   |
| Country *                                                                                                    | United States ~                 |                   |
| Daytime Phone *                                                                                                    | 333-333-3333                    |                   |
| Evening Phone                                                                                                    |                                 |                   |
| Mobile Phone                                                                                                    |                                 |                   |
|                                                                                                    | - Interests                     |                   |
|                                                                                                    | □ Computers                     |                   |
|                                                                                                    | □ Languages                     | Lifelong Learning |
| Interests                                                                                                    |                                 | Physics           |
|                                                                                                    | Public Service                  | □ Social Work     |
|                                                                                                    | □ Youth Programs                |                   |
| If applicable, please provide the following co                                                                                                   | ompany/organization information |                   |
| skip company/organization information                                                                                                    |                                 |                   |
|                                                                                                    |                                 |                   |
| Company/Organization Name *                                                                                                    |                                 |                   |
| Company/Organization Name *<br>Bill To *                                                                                                    |                                 |                   |
| Company/Organization Name *<br>Bill To *<br>Bill To Email Address *                                                                              |                                 |                   |
| Company/Organization Name *<br>Bill To *<br>Bill To Email Address *<br>Address *                                                                 |                                 |                   |
| Company/Organization Name *<br>Bill To *<br>Bill To Email Address *<br>Address *                                                                 |                                 |                   |
| Company/Organization Name *<br>Bill To *<br>Bill To Email Address *<br>Address *                                                                 |                                 |                   |
| Company/Organization Name *<br>Bill To *<br>Bill To Email Address *<br>Address *<br>City *<br>State/Province *                                   |                                 | ~                 |
| Company/Organization Name *<br>Bill To *<br>Bill To Email Address *<br>Address *<br>City *<br>State/Province *<br>Zip/Postal Code *              | Kansas                          | ~                 |
| Company/Organization Name *<br>Bill To *<br>Bill To Email Address *<br>Address *<br>City *<br>State/Province *<br>Zip/Postal Code *<br>Country * | Kansas                          | ~                 |

Step 6: Select Checkout or Continue Shopping to add additional attendees

| First Name Last Name (email@example.com)                              |           |           | 8                   |
|-----------------------------------------------------------------------|-----------|-----------|---------------------|
| Shopping Cart                                                         |           |           |                     |
|                                                                       | Unit Cost | Discount  | Total Price         |
| 2023 No Till on the Plains Conference                                 |           |           |                     |
| 01/24/23 - 01/25/23, Wichita Marriott                                 | \$0.00    | \$0.00    | \$0.00              |
| First Name Last Name X                                                |           |           |                     |
| Advanced Concepts of Soil Health PLUS 27th Annual Winter Conference : | \$530.00  | \$0.00    | \$530.00            |
| First Name Last Name x                                                |           |           |                     |
|                                                                       |           |           |                     |
|                                                                       | •         | Grand Tot | tal: \$530.0        |
|                                                                       |           |           | Apply Promo<br>Code |
|                                                                       |           |           |                     |

# **ADDING ADDITIONAL ATTENDEES**

Step 7: Choose Attendee #2's registration type

#### Courses

#### 2023 No Till on the Plains Conference

Register HERE for the 2023 No Till on the Plains Winter Conference, Fundamentals of Soils Health or Advanced Concepts of Soil Health.

Student Registration: Click HERE to Register as a STUDENT for the 2023 No Till on the Plains Conference January 23-25, 2023, Wichita Marriott

Regular Registration: Click HERE to Register for the 2023 No Till on the Plains Conference January 24-25, 2023, Wichita Marriott

#### 32nd Annual Maternal Child Nursing Symposium

Each year, the Maternal Child Nursing Symposium seeks to expand our knowledge in women's, infant's and children's health care. This one day symposium features national and local speakers presenting on current obstetric and pediatric topics. Each year, the Maternal Child Nursing Symposium seeks to expand our knowledge in women's, infant's and children's health care. This one day symposium brings national and local expert faculty to the virtual platform to present on a wide variety of pertinent topics. Dr. Susan Hale and Dr. Jean Salera-Vieira, Senior Leaders at the Association of Women's Health, Obstetric and Neonatal Nursing (AWHONN), will share their expertise in the obstetrical areas, with Ms. Christy Schunn enlightening us on the latest recommendations on Safe Sleep. The presentation on the frightening topic of Amniotic Fluid Embolus will cover treatment and management by Ms. Mallorie Suffield, and Ms. Miranda Klassen, Executive Director of the Amniotic Fluid Embolus Foundation.

This course contains no sessions

Click here to be notified about the next scheduled program.

#### 37th Annual Townsend Cardiovascular Nursing Symposium

As the field of cardiology expands, a multitude of opportunities in the treatment of cardiovascular diseases is available to enhance outcomes for

## Step 8: Choose Attendee #2's session type

|         | Every day, starting on 01/23/23 and ending on 01/25/23                              |        |
|---------|-------------------------------------------------------------------------------------|--------|
| Time    | 08:00am-05:00pm CST                                                                 |        |
|         | 🐔 View Full Schedule   🧾 Add to my Calendar                                         |        |
|         |                                                                                     |        |
| Additic | nal Items                                                                           |        |
| Advan   | ed Concepts of Soil Health ONLY (08:00am-05:00pm CST)                               |        |
|         | Advanced Concepts of Soil Health Registration Fee : \$275.00                        | Coupon |
|         |                                                                                     |        |
| Funda   | nentals of Soil Health ONLY (08:00am-05:00pm CST)                                   |        |
|         | Fundamentals of Soil Health ONLY : \$125.00 🗸                                       | Coupon |
|         |                                                                                     |        |
| Advan   | ed Concepts of Soil Health PLUS 27th Annual Winter Conference (08:00am-05:00pm CST) |        |
|         | Advanced Concepts of Soil Health PLUS 27th Annual Winter Conference : \$530.00 🗸    | Coupon |
|         |                                                                                     |        |
| Funda   | nentals of Soil Health PLUS 27th Annual Winter Conference (08:00am-05:00pm CST)     |        |
|         | Fundamentals of Soil Health PLUS 27th Annual Winter Conference · \$390.00           | Coupon |
|         |                                                                                     | OOUDON |

## Step 9: Add to cart

| Wichita Marriott        |  |  |
|-------------------------|--|--|
| 9100 Corporate Hills Dr |  |  |
| Wichita, KS 67207       |  |  |
| Facility Resources      |  |  |
| Wichita Marriott        |  |  |
|                         |  |  |
|                         |  |  |

### Step 10: Continue as Guest and Add Attendee

| First Name Last Name (email@example.com)                              |           |            | Q                   |
|-----------------------------------------------------------------------|-----------|------------|---------------------|
| hopping Cart                                                          |           |            |                     |
|                                                                       | Unit Cost | Discount   | Total Price         |
| 2023 No Till on the Plains Conference                                 |           |            |                     |
| 01/24/23 - 01/25/23, Wichita Marriott                                 | \$0.00    | \$0.00     | \$0.00              |
| First Name Last Name x                                                |           |            |                     |
| 27th Annual Winter Conference ONLY :                                  | \$305.00  | \$0.00     | \$305.00            |
| First Name Last Name ×                                                |           |            |                     |
| Advanced Concepts of Soil Health PLUS 27th Annual Winter Conference : | \$530.00  | \$0.00     | \$530.00            |
| First Name Last Name x                                                |           |            |                     |
| •                                                                     |           | Grand Tota | l: \$835.00         |
|                                                                       |           |            | Apply Promo<br>Code |

## Step 11: Provide the following information for Attendee #2 and click submit

Continue as Guest and Add Attendee

Note: you can skip the interests field and the company/organization information fields

| Fuenil Address *                                |                                |                   |
|-------------------------------------------------|--------------------------------|-------------------|
| Email Address *                                 | email2@example.com             |                   |
| First Name *                                    | First Name2                    |                   |
| Last Name *                                     | Last Name2                     |                   |
| Title                                           |                                |                   |
| Address *                                       | 111 Example Street2            |                   |
|                                                 |                                |                   |
| City *                                          | Example City2                  |                   |
| State/Province *                                | Kansas                         | ~                 |
| Zip/Postal Code *                               | 67220                          |                   |
| Country *                                       | United States                  |                   |
| Daytime Phone *                                 | 444-444-4444                   |                   |
| Evening Phone                                   |                                |                   |
| Mobile Phone                                    |                                |                   |
|                                                 | Interests                      |                   |
|                                                 | Computers                      |                   |
|                                                 | □ Languages                    | Lifelong Learning |
| Interests                                       |                                | Physics           |
|                                                 | Public Service                 | Social Work       |
|                                                 | □ Youth Programs               |                   |
| If applicable, please provide the following co  | mpany/organization information |                   |
|                                                 |                                |                   |
|                                                 |                                |                   |
|                                                 |                                |                   |
| Bill To Empil Addross *                         |                                |                   |
|                                                 |                                |                   |
|                                                 |                                |                   |
| Address *                                       |                                |                   |
|                                                 |                                |                   |
| Address                                         |                                |                   |
| City *<br>State/Province *                      | Kansas                         | ~                 |
| City *<br>State/Province *<br>Zip/Postal Code * | Kansas                         | ~                 |

## Step 12: Remove Attendee #1 from Attendee #2's Session Choice

| Note: To add more                          | Attendee List                                                            |                                  |            |                     |   |
|--------------------------------------------|--------------------------------------------------------------------------|----------------------------------|------------|---------------------|---|
| attendees, click                           | First Name Last Name (email@example.com)                                 |                                  |            | 8                   |   |
| before completing                          | First Name2 Last Name2 (email2@example.com)                              |                                  |            | <u>Q</u>            |   |
| Step 12 and repeat<br>Steps 7-11. When all | Shopping Cart                                                            |                                  |            |                     |   |
| added. proceed with                        |                                                                          | Unit Cost                        | Discount   | Total Price         |   |
| Step 12.                                   | 2023 No Till on the Plains Conference                                    |                                  |            |                     |   |
|                                            | 01/24/23 - 01/25/23, Wichita Marriott                                    | \$0.00<br>x (# of attendees) 2   | \$0.00     | \$0.00              | 8 |
|                                            | First Name Last Name X                                                   |                                  |            |                     |   |
|                                            | 27th Annual Winter Conference ONLY :                                     | \$305.00                         | \$0.00     | \$610.00            | 8 |
|                                            | First Name Last Name X<br>First Name2 Last Name2 X                       | x (# of attendees) 2             |            |                     |   |
|                                            | Advanced Concepts of Soil Health PLUS 27th Annual Winter Conference :    | \$530.00<br>x (# of attendees) 2 | \$0.00     | \$1,060.00          | Ø |
|                                            | First Name Last Name x                                                   |                                  |            |                     |   |
|                                            |                                                                          |                                  |            |                     |   |
|                                            |                                                                          |                                  | Grand Tota | : \$1,670.00        | ) |
|                                            |                                                                          |                                  |            | Apply Promo<br>Code |   |
|                                            | Continue Shopping Continue as Guest and Add Attendee Sign In/Create an A | Check                            | but        |                     |   |

## Step 13: Remove Attendee #2 from Attendee #1's Session Choice

First Name2 Last Name2 x

| Attendee List                                                         |                   |          |             |   |
|-----------------------------------------------------------------------|-------------------|----------|-------------|---|
| First Name Last Name (email@example.com)                              |                   |          | 8           |   |
| First Name2 Last Name2 (email2@example.com)                           |                   |          | 8           |   |
|                                                                       |                   |          |             |   |
|                                                                       |                   |          |             |   |
| Snopping Cart                                                         |                   |          |             |   |
|                                                                       | Unit Cost         | Discount | Total Price |   |
| 2023 No Till on the Plains Conference                                 |                   |          |             |   |
| 01/24/23 - 01/25/23, Wichita Marriott                                 | \$0.00            | \$0.00   | \$0.00      | 8 |
|                                                                       | x (# of attendees | 2        |             |   |
| First Name Last Name x                                                |                   |          |             |   |
| First Name2 Last Name2 ×                                              |                   |          |             |   |
| 27th Annual Winter Conference ONLY :                                  | \$305.00          | \$0.00   | \$305.00    | 8 |
| Continue as Guest and Add Attendee 🗸                                  |                   |          |             |   |
| First Name2 Last Name2 x                                              |                   |          |             |   |
| Advanced Concepts of Soil Health PLUS 27th Annual Winter Conference : | \$530.00          | \$0.00   | \$1,060.00  | 8 |
|                                                                       | x (# of attendees | 2        |             |   |
| First Name Last Name x                                                |                   |          |             |   |

## Step 14: Verify Choices and Checkout

### **Attendee List**

First Name Last Name (email@example.com)

First Name2 Last Name2 (email2@example.com)

## **Shopping Cart**

|                                                                            | Unit Cost            | Discount   | Total Price  |   |
|----------------------------------------------------------------------------|----------------------|------------|--------------|---|
| 2023 No Till on the Plains Conference                                      |                      |            |              |   |
| 01/24/23 - 01/25/23, Wichita Marriott                                      | \$0.00               | \$0.00     | \$0.00       | 8 |
|                                                                            | x (# of attendees) 2 |            |              |   |
| First Name Last Name x                                                     |                      |            |              |   |
| First Name2 Last Name2 ×                                                   |                      |            |              |   |
| 27th Annual Winter Conference ONLY :                                       | \$305.00             | \$0.00     | \$305.00     | 8 |
| Continue as Guest and Add Attendee 🗸                                       |                      |            |              |   |
| First Name2 Last Name2 x                                                   |                      |            |              |   |
| Advanced Concepts of Soil Health PLUS 27th Annual Winter Conference :      | \$530.00             | \$0.00     | \$530.00     | 8 |
| Continue as Guest and Add Attendee 🗸                                       |                      |            |              |   |
| First Name Last Name x                                                     |                      |            |              |   |
|                                                                            |                      |            |              |   |
|                                                                            |                      | Grand Tota | al: \$835.00 | D |
|                                                                            |                      |            | Apply Promo  |   |
|                                                                            |                      |            | Code         |   |
|                                                                            |                      |            |              |   |
| Continue Shopping Continue as Guest and Add Attendee Sign In/Create an Acc | Check                | out        |              |   |

8 8